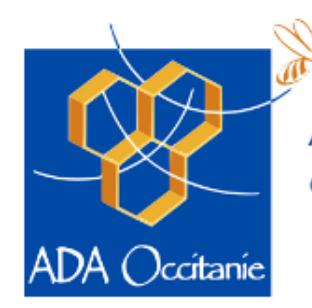

Association de Développement de l'Apiculture en Occitanie

# Faire sa demande MAEC API sur EuroPAC

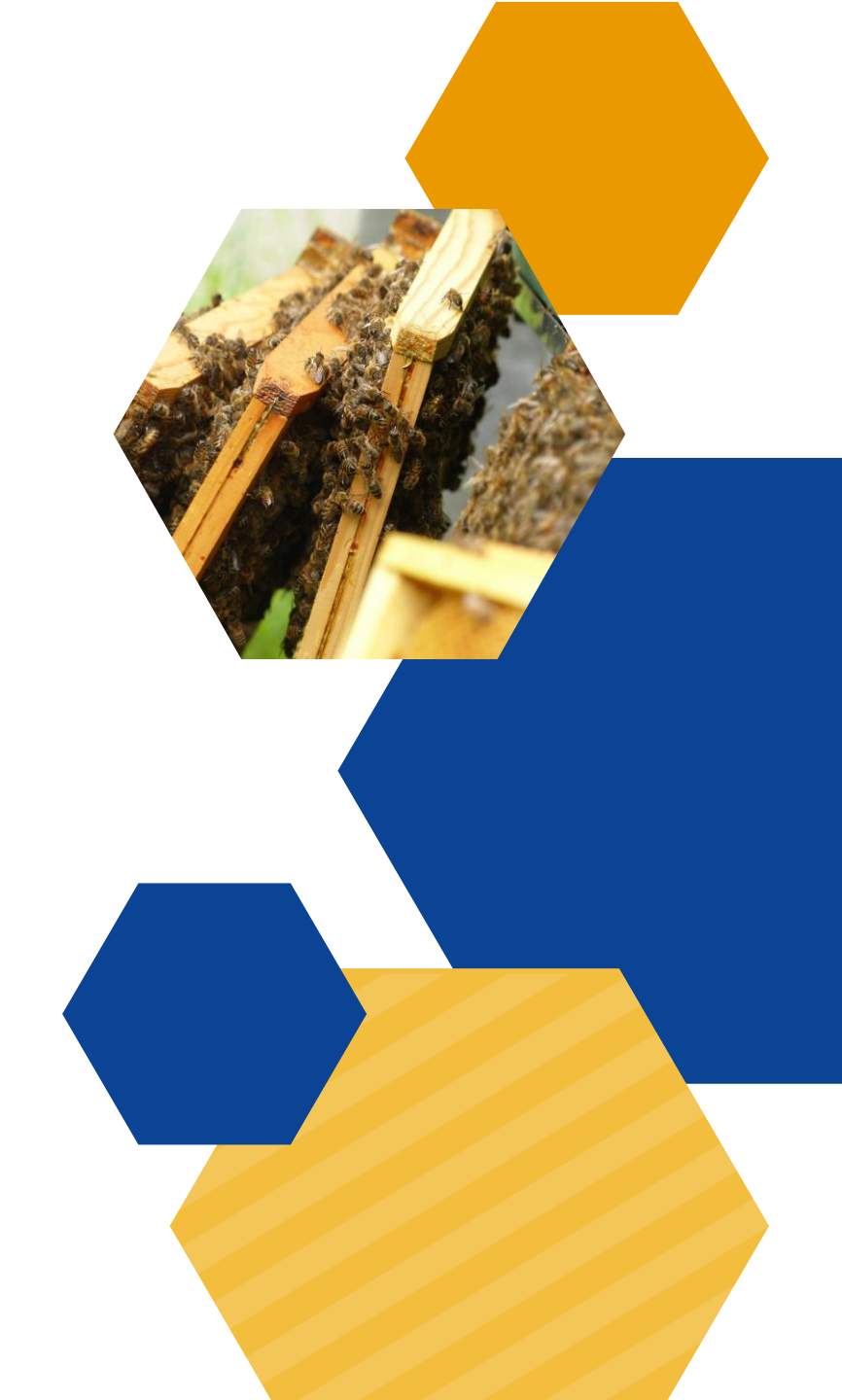

[2025]

## 1. Se connecter sur la plateforme

Plateforme de la Région Occitanie « EUROPAC » : <u>https://europac.laregion.fr/sub/tiers/authentification/</u>

#### 2. S'identifier

#### Sur l'écran d'accueil, cliquer sur « s'identifier »

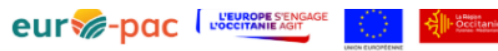

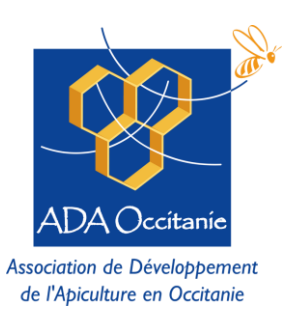

Le FEADER en Occitanie ACCUEIL S'IDENTIFIER **RECHERCHER UNE AIDE** Actualités 03/06/2025 Intervention programmée sur Euro-pac le Jeudi 05 Juin de 12h à 14h Indisponibilité Euro-pac le Jeudi 05 Juin de 12h à 14h... (Voir Plus) VOIR PLUS 6 15/05/2023 COMMENT Comment vous inscrire ? et accéder aux tutos ? Comment vous inscrire ? et accéder aux tutos ? (Voir Plus...) eur se-ooo VOIR PLUS 12/05/2023 Bienvenue sur la plateforme Euro-Pac en Occitanie Occitanie Cette plateforme est dédiée aux aides FEADER en Occitanie pour la programmation 2023-2027 VOIR PLUS

## 3. Se connecter ou s'inscrire

Si vous avez déjà un compte, connectez-vous, puis passer directement au point 4. Faire sa demande

Si vous êtes nouvel utilisateur ou utilisatrice, cliquez sur « inscrivez-vous » pour créer votre compte

*Pour créer son compte, voici le tuto de la Région :* <u>https://www.europe-en-occitanie.eu/IMG/pdf/9/9/4/comment-creer-un-compte.pdf</u>

*Si vous ne savez pas quel type de tiers choisir (=type de structure), il y a un tuto dédié. C'est important pour les pièces justificatives à fournir ! <u>https://www.europe-en-occitanie.eu/IMG/pdf/f/3/1/quel-tiers-choisir.pdf</u>* 

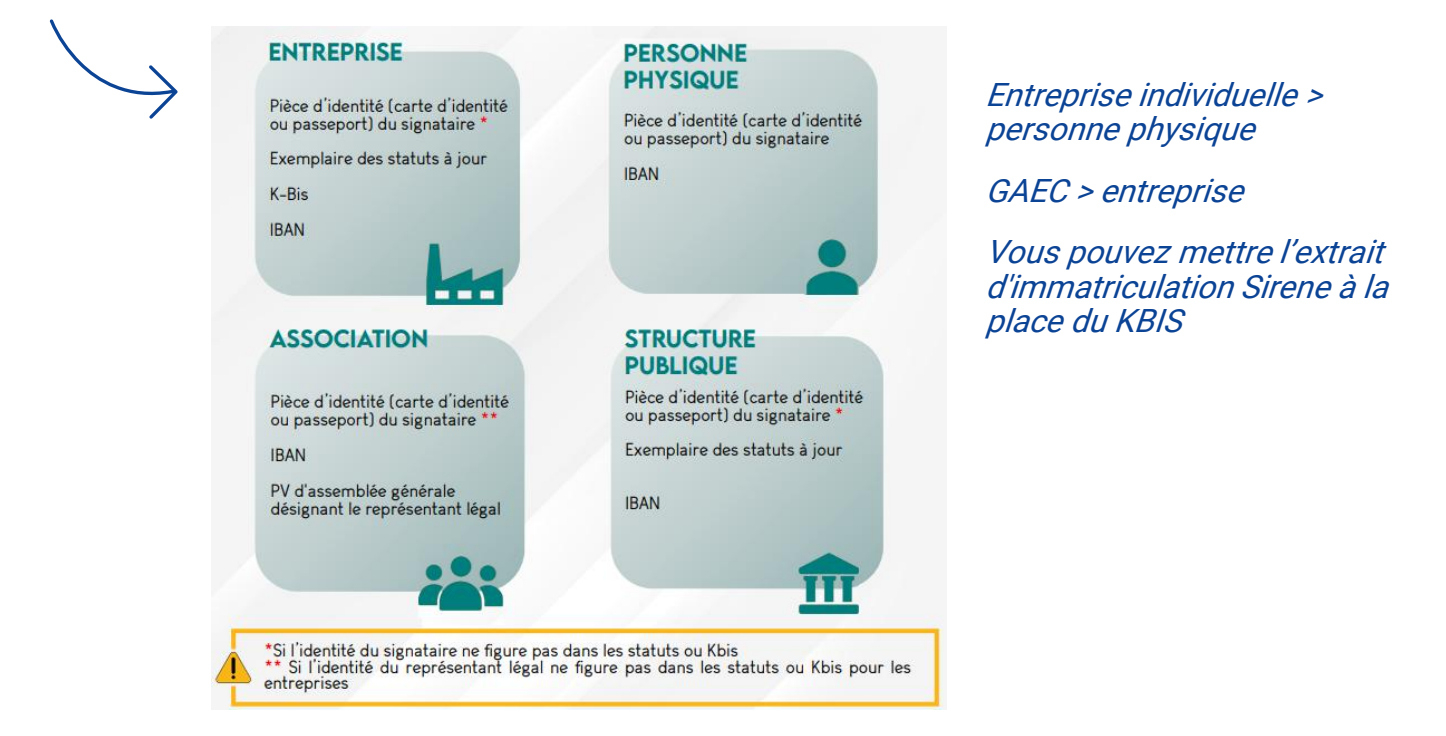

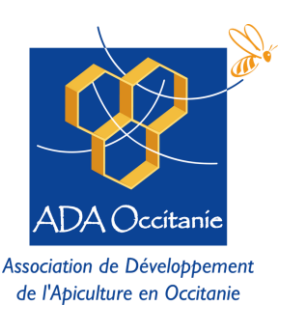

# Bienvenue sur le site des AIDES FEADER en OCCITANIE

Cette Plate-forme vous permet de :

- Rechercher un dispositif d'aide
- Déposer un dossier de demande
- Suivre l'instruction et le paiement de vos dossiers

| Se connecter          |                  |
|-----------------------|------------------|
| Identifiant           |                  |
| Mot de passe          | Ø                |
| MOT DE PASSE OUBLIÉ ? | S'IDENTIFIER     |
| NOUVEL UTILISATEUR ?  | INSCRIVEZ VOUS ! |

#### 4. Faire sa demande d'aide

Cliquer sur « rechercher une aide », puis rechercher « API 25A – Amélioration du potentiel pollinisateur des abeilles »

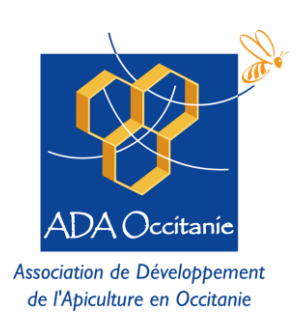

| eur 🏀 - pac |                                                                                                    |                                                                                  |                      | Anthony BOUETARD    |
|-------------|----------------------------------------------------------------------------------------------------|----------------------------------------------------------------------------------|----------------------|---------------------|
| _           |                                                                                                    |                                                                                  | Le                   | FEADER en Occitanie |
| ACCUEIL 🔔   |                                                                                                    | RECHERCHER UNE AIDE SUIVRE MES DOSSIERS                                          | DOCUMENTS RESSOURCES | DÉTAIL FICHE TIERS  |
|             |                                                                                                    |                                                                                  | RECHERCHER           |                     |
|             | Nombre de résultats : 8                                                                               | Afficher Trier par<br>5  Alide                                                   | <u>*</u> <u>E</u>    | Q                   |
|             | <b>API_25A - Amélioration du potentiel pollinisateur des abeilles</b><br>Biodiversité - Environnement | <b>API-25A</b><br>Type de Bénéficiaire: 🟩 🏦 🔛 🚨<br>前 Du 03/06/2025 au 30/06/2025 |                      | ~                   |
|             | CABF_25A - Mobilisation des bois par câble<br>Forêt                                                   | <b>CABF-25A</b><br>Type de Bénéficiaire: 🏩 🏛 🔛 🚨<br>Du 25/03/2025 au 25/05/2025  | •                    | Ŷ                   |
|             | DJA_25A - Dotation Jeune Agriculteur<br>Installation                                                  | DJA-25A<br>Type de Bénéficiaire: 🔔<br>🛅 Du 02/01/2025 au 30/12/2025              | •                    |                     |
|             |                                                                                                    |                                                                                  |                      |                     |

**DNA-25A** 

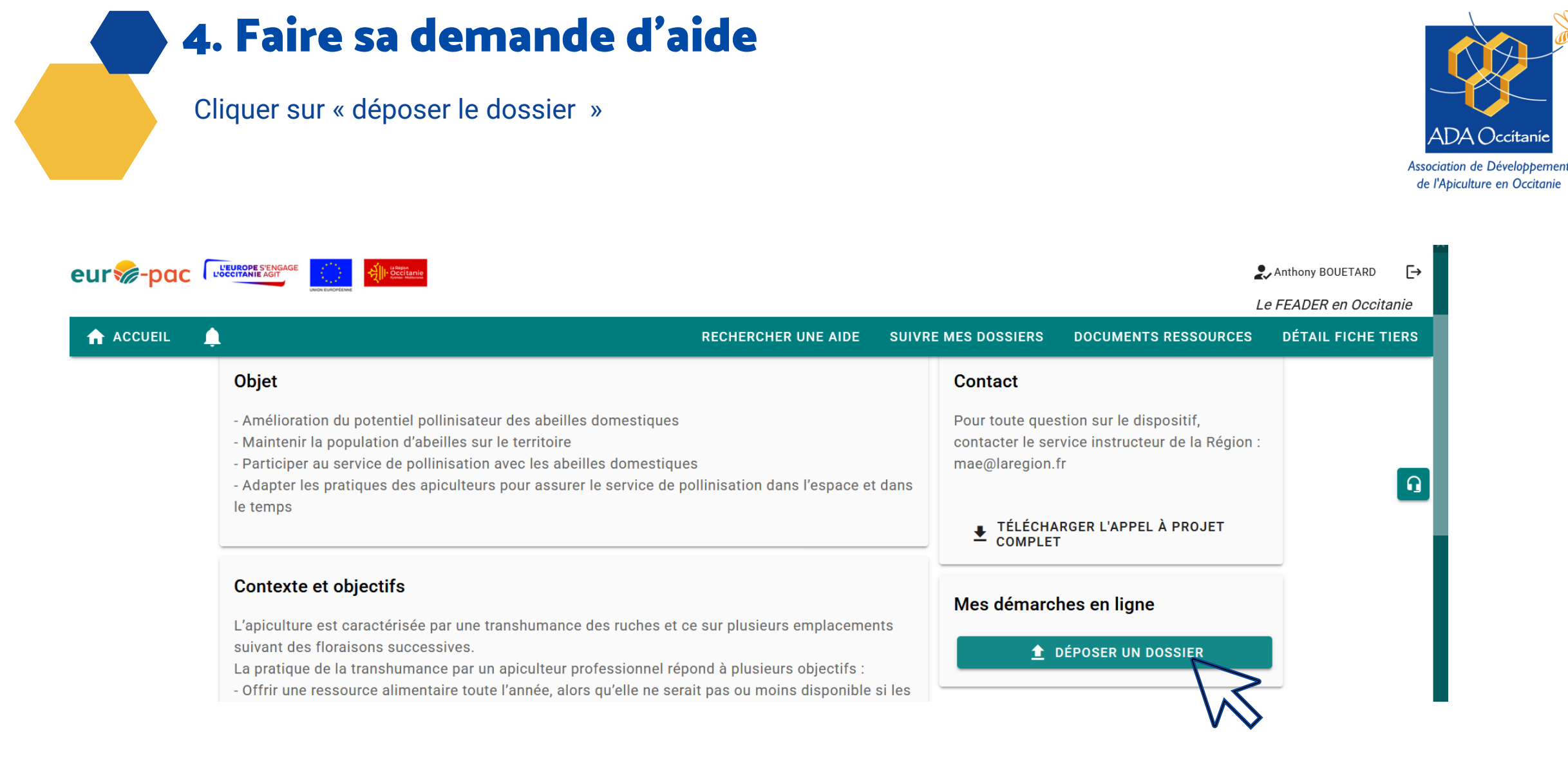

#### 4. Faire sa demande d'aide

Bien remplir les 5 onglets avec les pièces justificatives

Penser à sauvegarder le plus souvent possible

Dans l'onglet « informations financières » > calculer vous-même le montant

*Règle de calcul : L'aide sera financée par paliers de 10 ruches, par exemple pour 85 ruches engagées, l'agriculteur se trouve dans le palier 81-90 ruches et percevra dont 90 x 20 € = 1 800 €* 

| ır🏀-pac |                                                                                                    |                                               |                                     | Anthony BOUETARD →           |
|---------|----------------------------------------------------------------------------------------------------|-----------------------------------------------|-------------------------------------|------------------------------|
|         | unov eurorézine                                                                                                    |                                               |                                     | Le FEADER en Occitanie       |
| ACCUEIL | <b>4</b>                                                                                                    | RECHERCHER UNE AIDE                           | SUIVRE MES DOSSIERS DOCUMENTS RE    | ESSOURCES DÉTAIL FICHE TIERS |
|         | Caractéristiques du Demandeur                                                                                                    | Caractéristiques du Projet Informations Finar | ncières Attestations et Engagements |                              |
|         | Pièces justificatives                                                                                                    |                                               |                                     | Q                            |
|         | Attention, dans le cadre de la conditionnalité, vous êtes dans l'obligation de faire une déclaration dans téléPAC même si vous ne détenez pas de terres ou que vous ne demandez pas d'aides surfaciques |                                               |                                     |                              |
|         | Spécificités du demandeur                                                                                                    |                                               |                                     |                              |
|         | Quelle est la catégorie Sélectionnez<br>de votre exploitation ?*                                                                                                    | ~                                             |                                     |                              |
|         | Le porteur de projet ou<br>l'un des associés de la<br>structure porteuse a                                                                                                    | n                                             |                                     |                              |

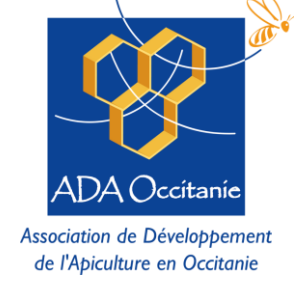

#### 5. Finaliser sa demande

Pour valider son dossier, cliquer sur « valider » ! Une fois validé, vous ne pouvez plus modifier

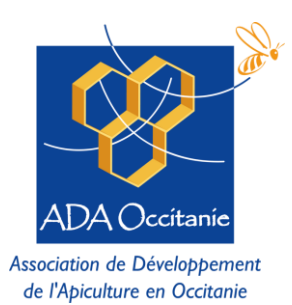

*Tuto de la Région : <u>https://www.europe-en-occitanie.eu/IMG/pdf/6/b/0/comment-valider-son-dossier.pdf</u>* 

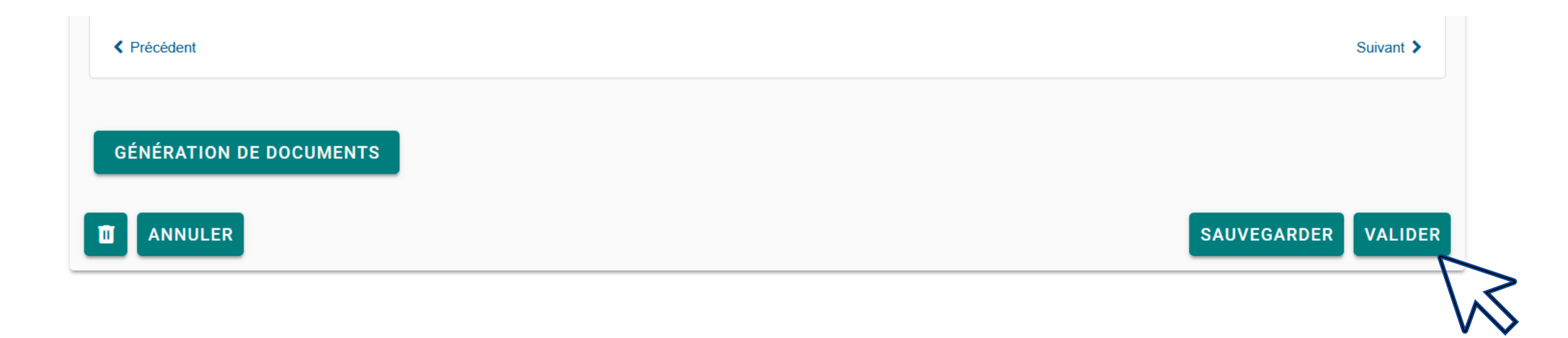

#### 5. Finaliser sa demande

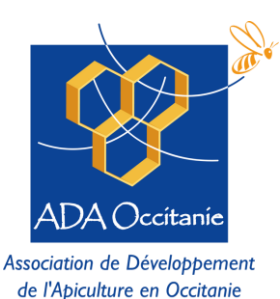

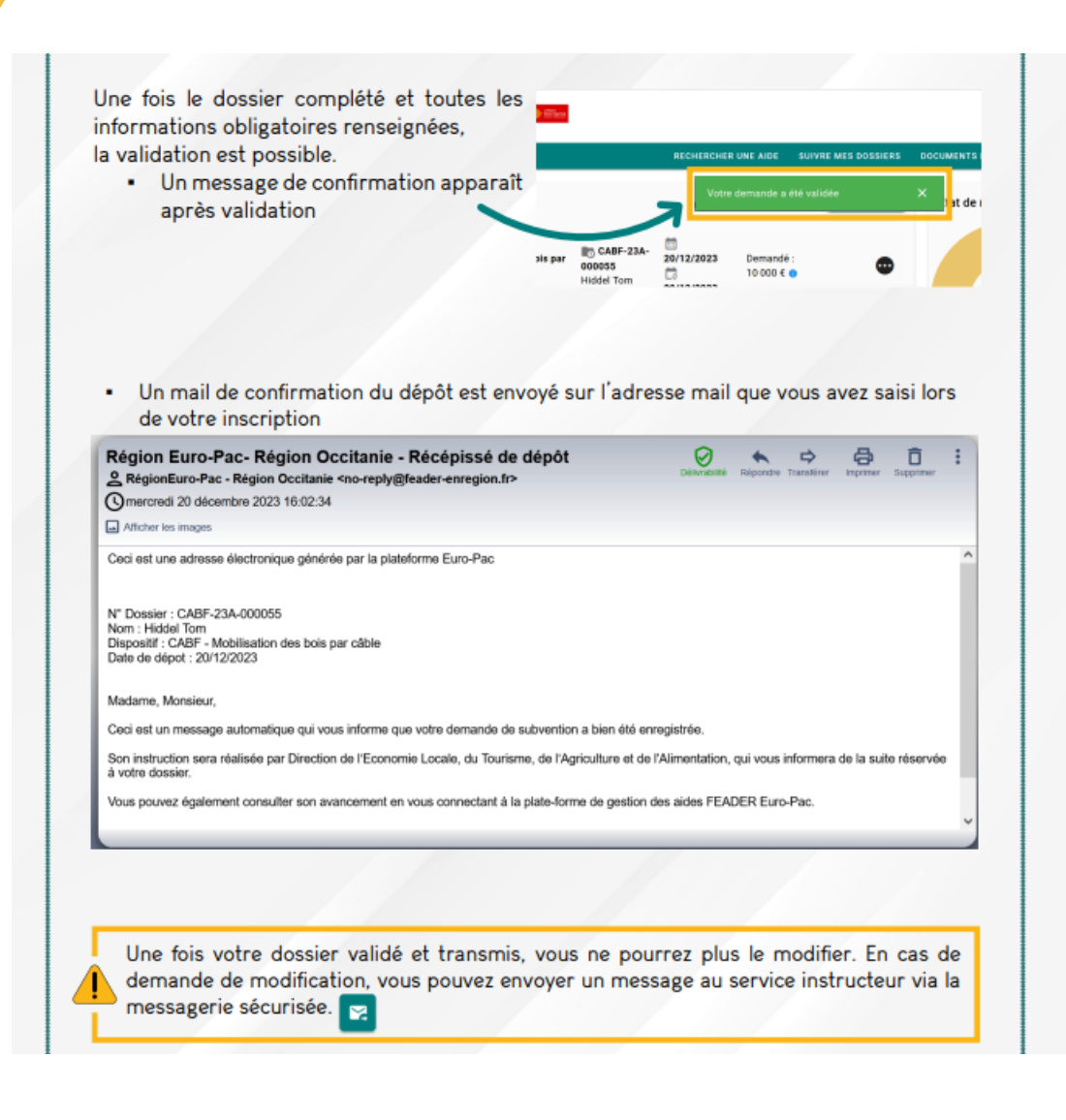

Une attestation est téléchargeable une fois le dossier déposé

#### Vous recevrez un accusé réception par mail

# Pour plus d'informations

Sur l'écran d'accueil <u>https://europac.laregion.fr/sub/tiers/authentification</u> Cliquer sur l'onglet « **Comment vous inscrire ? et accéder aux tutos ? »** 

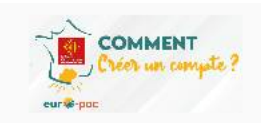

#### 15/05/2023

Comment vous inscrire ? et accéder aux tutos ? Comment vous inscrire ? et accéder aux tutos ? (Voir Plus...)

#### N'hésitez pas à télécharger les tutos pour vous aider dans vos démarches

- Comment créer un compte
- Quel type de <u>tiers choisir</u>
  - · NB : Pour les entreprises individuelles, veuillez sélectionner "Vous êtes : Personne physique"
- Comment faire si je me suis trompé de type de tiers ?
- Comment rechercher une aide
- Où trouver les <u>pièces à déposer</u>
- · Comment savoir si je peux déposer une demande d'aide
- Comment créer plusieurs comptes pour une structure
- Comment remplir le fichier des dépenses
- Comment valider son dossier
- Comment communiquer sur mon projet
- · Qui contacter en cas de questions
- Comment <u>échanger avec l'instructeur</u> de mon dossier
- Comment répondre aux messages de l'instructeur de mon dossier
- Comment répondre à <u>une demande de complément</u>

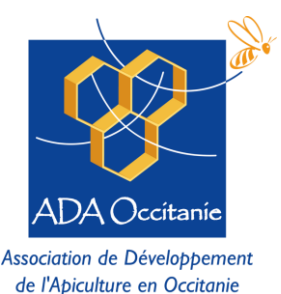

VOIR PLUS

9

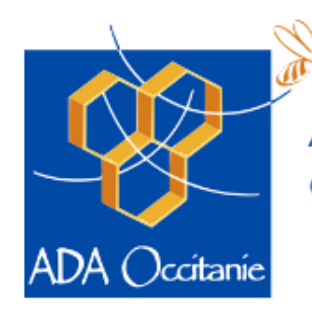

Association de Développement de l'Apiculture en Occitanie

# Merci pour votre attention!

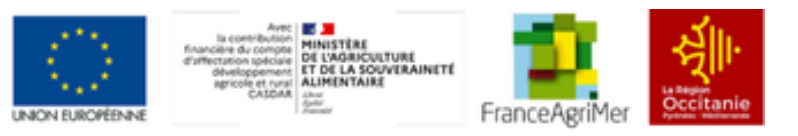

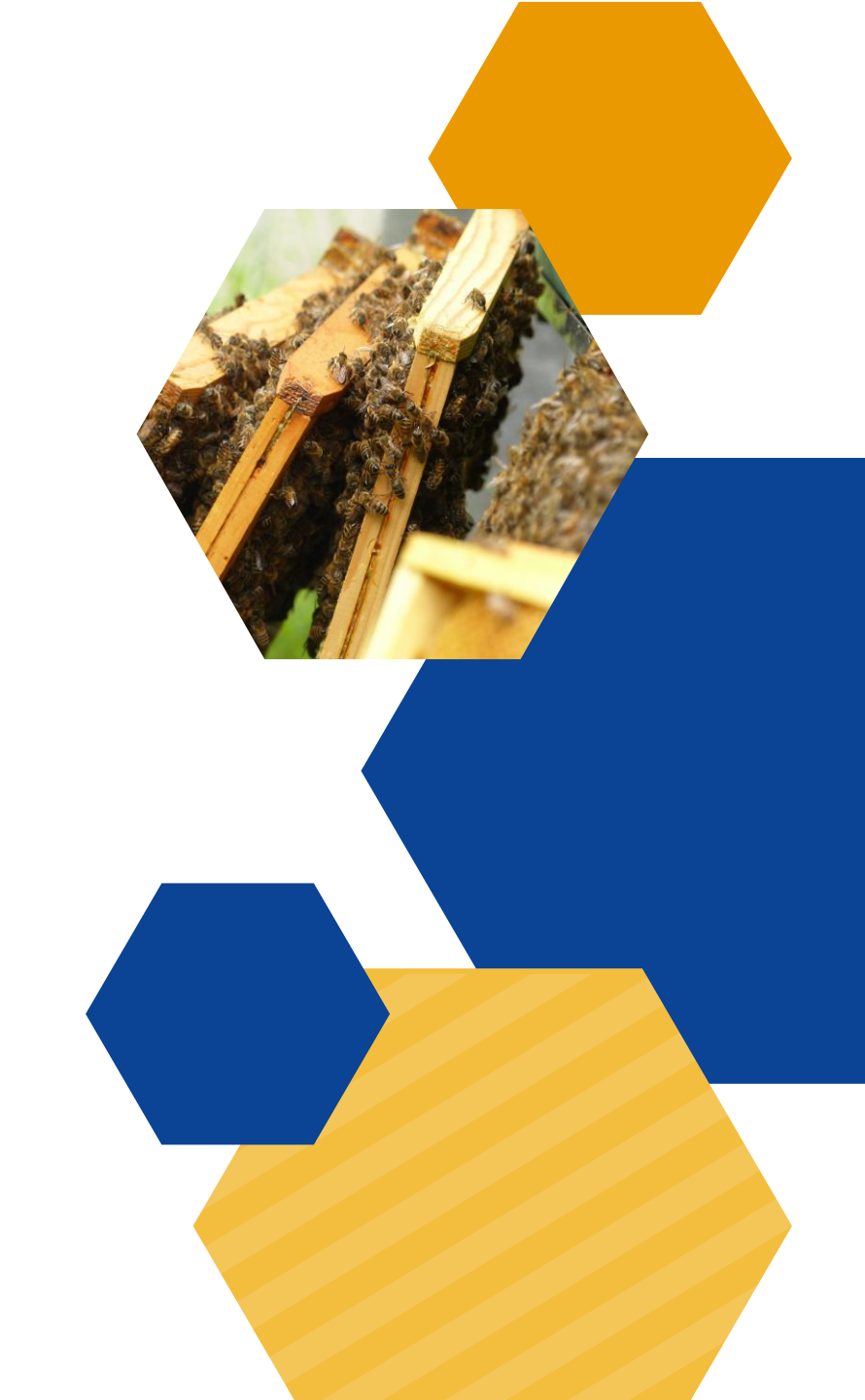